Sylon Hosting Unit GmbH Grosspeterstrasse 18/20 CH-4052 Basel t +41 61 373 20 22 f +41 61 373 20 21 http://www.sylon.net info@sylon.net

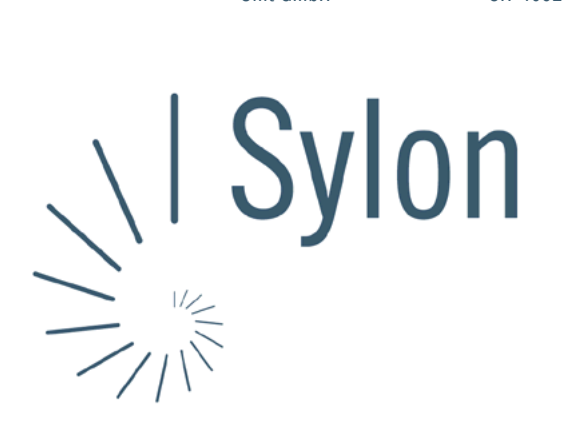

## Sylon Hosting Dokumentation: Konfiguration Apple Mail

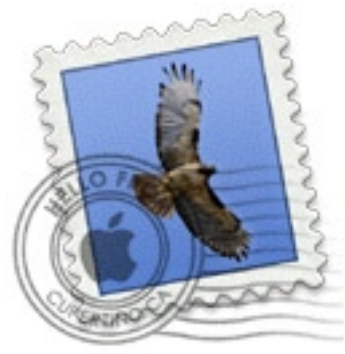

Version vom 20.03.2004 | Christian Schefer

Sylon Hosting Grosspeterstrasse 18/20 4052 Basel t 41 61 373 20 22 f 41 61 373 20 21

http://www.sylon.net | http://www.unit.ch info@sylon.net

© 2003 Sylon Hosting

t +41 61 373 20 22 f +41 61 373 20 21

## 1. Einleitung

Diese Dokumentation soll es Ihnen ermöglichen innerhalb kurzer Zeit Ihren Sylon Hosting E-Mail-Account mit dem Programm Apple Mail zu konfigurieren.

Bevor Sie Ihren E-Mail-Account konfigurieren können, müssen Sie diesen eröffnen.

Haben Sie dies noch nicht gemacht, können Sie dies im Sylon Hosting Service Center (https://www.sylon.net/service) jederzeit nachholen.

Folgende Informationen müssen Sie zur Hand haben:

- Ihr Domainname (Beispiel: ihredomain.ch)
- Ihre E-Mail Adresse (Beispiel: peter@ihredomain.ch)
- Ihr Passwort (Beispiel: leid1Dah)

Wenn Sie noch keinen E-Mail-Account eingerichtet haben, erscheint beim Starten von Apple Mail automatisch der Wizard. Ist dies der Fall, fahren Sie mit Punkt 2 fort. Haben Sie bereits einen E-Mail-Account, fahren Sie mit Punkt 3 fort.

## 2. Konfiguration mit dem Wizard

Beim Starten des Programmes erscheint automatisch der Wizard. Ist dies nicht der Fall, fahren Sie mit Punkt 3 fort.

Sie müssen jetzt Angaben zu Ihrem E-Mail Account machen:

| Willkomme                                                                     | en bei Mail                                                                                                    |  |  |  |  |  |  |
|-------------------------------------------------------------------------------|----------------------------------------------------------------------------------------------------|--|--|--|--|--|--|
| Sie haben für die<br>E-Mail-Account k<br>Senden und Empf<br>Informationen ein | Sie haben für die Verwendung mit Mail keinen<br>E-Mail-Account konfiguriert. Geben Sie zum<br>Senden und Empfangen von E-Mails folgende<br>Informationen ein: |  |  |  |  |  |  |
| Vollständiger Name:                                                           | Peter Muster                                                                                                    |  |  |  |  |  |  |
| E-Mail-Adresse:                                                               | peter@ihredomain.ch<br>www.ihredomain.ch<br>POP                                                                                                    |  |  |  |  |  |  |
| Server für eintreffende<br>E-Mails:                                           |                                                                                                    |  |  |  |  |  |  |
| Server-Typ:                                                                   |                                                                                                    |  |  |  |  |  |  |
| Benutzername:                                                                 | peter@ihredomain.ch                                                                                                    |  |  |  |  |  |  |
| Kennwort:                                                                     |                                                                                                    |  |  |  |  |  |  |
|                                                                               |                                                                                                    |  |  |  |  |  |  |

Server für eintreffende E-Mails: Ihr Domainname (z.B. www.ihredomain. ch). Ist Ihre Domain noch nicht Aktiv, können Sie auch sylon.net verwenden.

Server-Typ: Wählen Sie zwischen

- POP: Wenn Sie die E-Mails Lokal auf Ihrem Rechner speichern möchten.
- IMAP: Wenn Sie die E-Mails auf dem Server speichern möchten.

Postausgangsserver (SMTP): Hier Angaben von Ihrem ISP (Internet Service Provider) entnehmen (z.B. smtp.ihrprovider.ch).

Bestätigen Sie die Angaben mit «OK».

Das nächste Abfragefenster «Postfächer importieren» können Sie mit «Nein» beantworten. Der E-Mail-Empfang sollte nun funktionieren.

t +41 61 373 20 22 f +41 61 373 20 21 http://www.sylon.net info@sylon.net

## 3. Konfiguration über die Menüleiste

Sie können Ihren E-Mail-Account auch über die Menüleiste konfigurieren, neue Accounts hinzufügen oder wieder entfernen.

Wählen Sie dafür im Menu «Mail» den Punkt «Einstellungen».

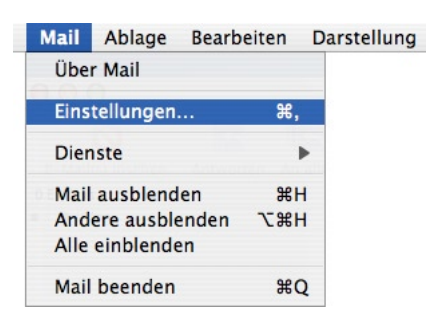

Unter dem Punkt «Accounts» können Sie die gleichen Daten wie unter Punkt 2 eingeben oder eben weitere Accounts hinzufügen.

| 00                      |                                                     | Accounts                                                            |                                    |                                                                        |                     |        |
|-------------------------|-----------------------------------------------------|---------------------------------------------------------------------|------------------------------------|------------------------------------------------------------------------|---------------------|--------|
| Allgemein Acc           | Ounts Werbung                                       | Werbung Schrift & Farbe Darstellung                                 |                                    |                                                                        | Signaturen          | Regeln |
| Benutzer<br>Peter Muste | Account-Informationen<br>Server-Typ<br>Beschreibung |                                                                     | tionen :<br>rver-Typ:<br>hreibung: | Spezielle Postfächer Erweitert<br>POP                                  |                     |        |
|                         |                                                     | E-Mail-Adresse<br>Vollständiger Name<br>Server-Name<br>Benutzername |                                    | Peter@ihredomain.ch Peter Muster www.ihredomain.ch peter@ihredomain.ch |                     |        |
|                         |                                                     | smt                                                                 | (ennwort:<br>P–Server:             | smtp.ihrprov<br>Server-Einst                                           | ider.ch<br>ellungen | •      |
| + -                     |                                                     |                                                                     |                                    |                                                                        |                     | ?      |

Konnten wir Ihnen mit dieser Anleitung weiterhelfen? Haben Sie Fragen oder Anregungen?

Wir würden uns über ein Feedback Ihrerseits freuen: info@sylon.net.